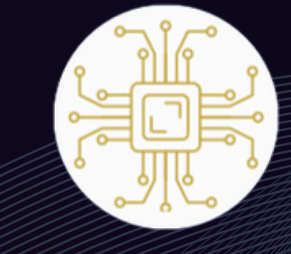

# THON الدليل الإرشادي

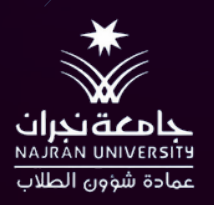

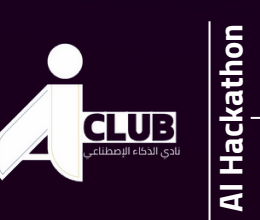

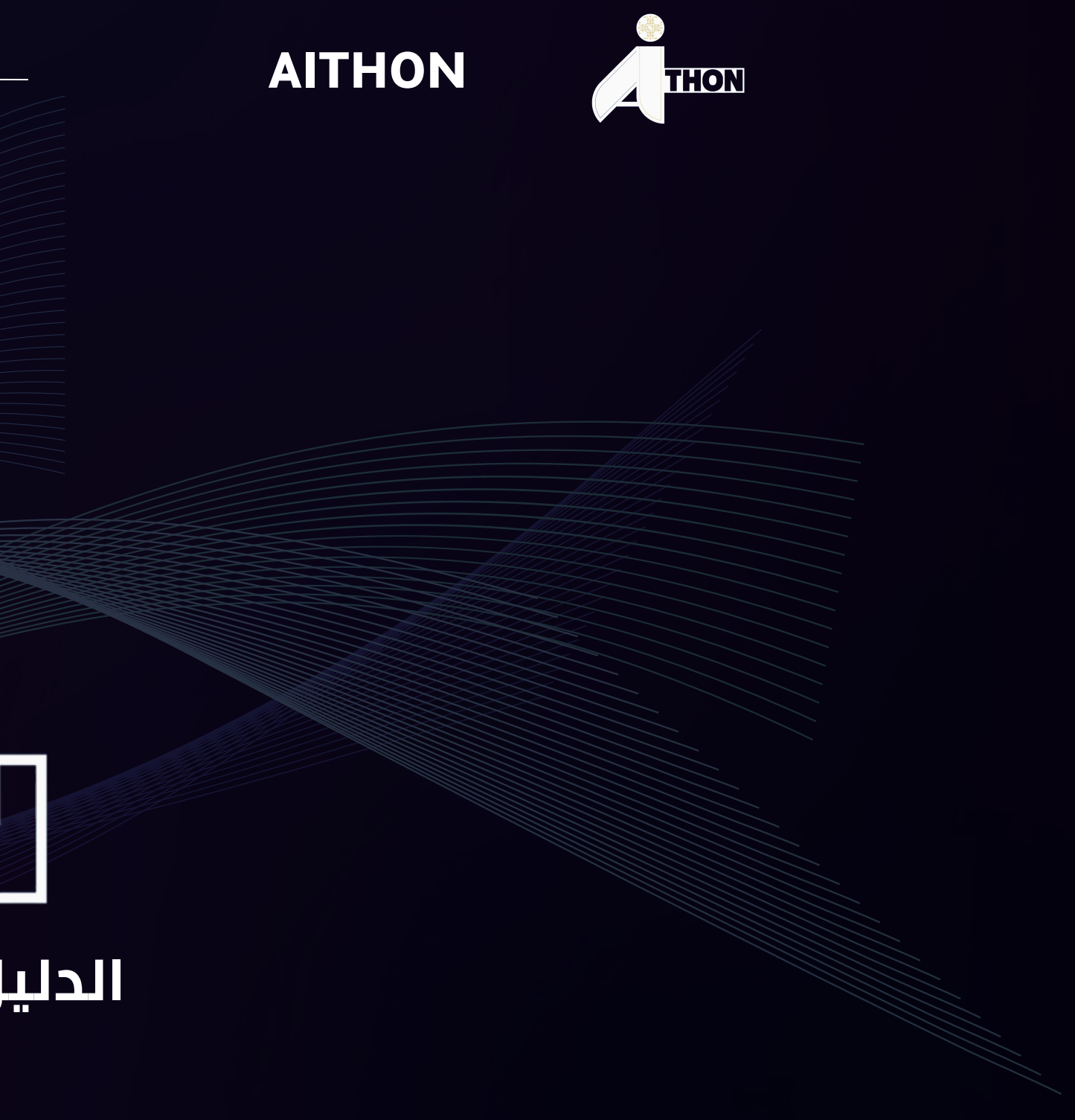

يسمح للفريق الإعلامي الخاص بالهاكاثون بالتقاط الصور والفيديوهات طوال فترة الهاكاثون ومشاركة جميع المواد الإعلامية في

 تعلن النتائج النهائية للفرق الفائزة في الهاكاثون في اليوم الختامي وعبر القنوات الرقمية التابعة للهاكاثون, وذلك بعد اعتمادها من قبل لجنة التحكيم وإدارة الهاكاثون. تعتبر النتائج التي تعلن عنها لجنة التحكيم وتقرها إدارة الهاكاثون نتائج نهائية ولا يمكن الاعتراض

● يتم تسليم الجوائز المخصصة للفرق الفائزة بعد إنتهاء فترة الهاكاثون ودون مدة محددة وسيتم التواصل مع الفرق الفائزة لتنسيق ذلك.

يجب على جميع أعضاء الفرق المشاركة الالتزام بما نص عليه في لائحة الذوق العام أثناء فترة التواجد في الهاكاثون.

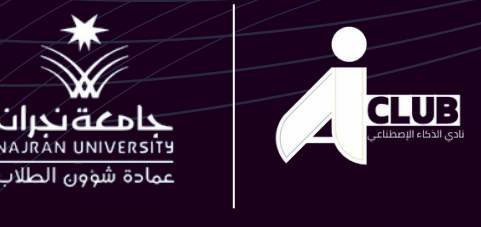

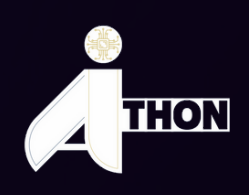

#### **AITHON**

#### شروط التسجيل :

- يلتزم جميع أعضاء الفريق بالحضور في مقر الهاكاثون في جميع أيام الهاكاثون حسب الفترة المحددة.
  - يمكن استخدام اللغتين العربية أو الإنجليزية أثناء التسجيل أو المشاركة في الهاكاثون.
  - القنوات الرقمية التابعة للهاكاثون دون الرجوع للفريق، ويعتبر ذلك أذن بالموافقة على مشاركتها.
    - أو التظلم عليها.

    - يحق لإدارة الهاكاتون استبعاد الفريق في حال الإخلال بأحد الشروط والأحكام السابقة

#### اكتوبر 2024

الخطوة (1)

يمكن استخدام القناة الرسمية للهاكاثون عبر منصة (Telegram), لمساعدتك في

معد تكوين الفريق واختيار الفكرة المناسبة, سيحون سند اسريق ه السال مسؤول عن تسجيل الفكرة والفريق نيابة عن جميع أعضاء الفريق. بعد تكوين الفريق واختيار الفكرة المناسبة, سيكون قائد الفريق فقط

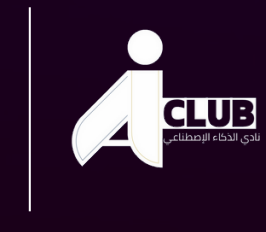

حامعةند NAJRAN UNIVERSITY **AI Hackathon** 

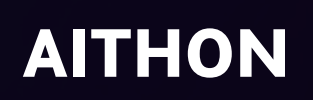

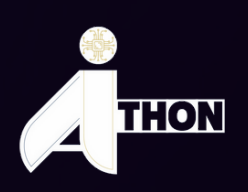

## ممر جرب تكوين الفريق، وذلك باختيار القائد لألعضاء المناسبين لالنضمام إلى فريقه.

# تكوين الفريق، اضغط هنا للوصول للمنصة.

الضغط على رابط التسجيل هنا ( ?https://forms.office.com/Pages/ResponsePage.aspx ) id=FWtNse63V0m7FLYQoZOkEIb9HdkyBSIIifmXvz3TsnhUOEhIQVNQVEVOSDVQMIhTNU)لتسجيل الفريق والفكرة

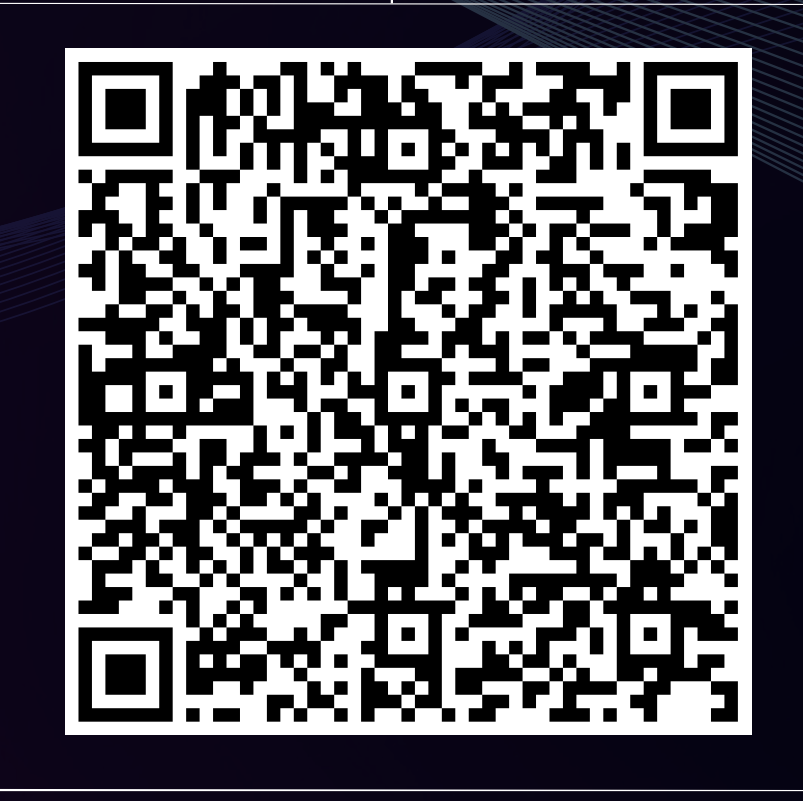

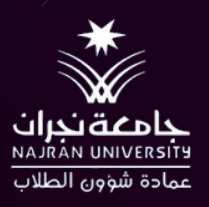

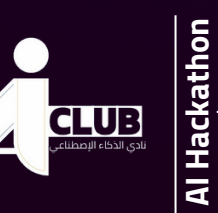

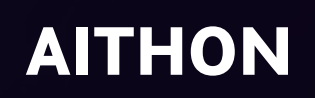

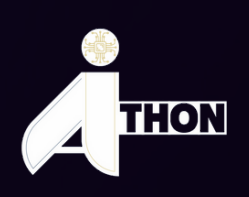

## الخطوة (2)

|                                                 | Microsoft                       |
|-------------------------------------------------|---------------------------------|
|                                                 | تسجيل الدخول                    |
| اكتب ايميلك الجامعي, ثم<br>انتقل للخطوة التاليه | بريد إلكتروني أو هاتف           |
|                                                 | هل يتعذر عليك الوصول إلى حسابك؟ |
|                                                 |                                 |
|                                                 | التالي                          |
|                                                 |                                 |
|                                                 |                                 |
|                                                 | حيارات تسجيل الدخول 🖓           |
|                                                 |                                 |

\*لايظهر الفورم الا عن الطريق التسجيل بالايميل الجامعي للتحقق من صحة الوصول داخل Nejran University\*

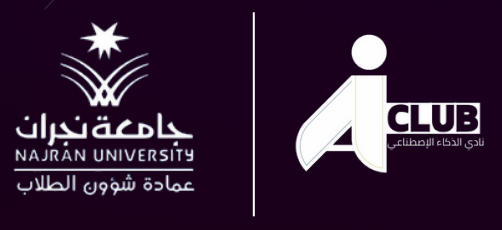

\*

Al Hackathon

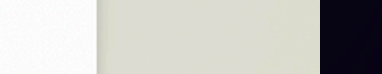

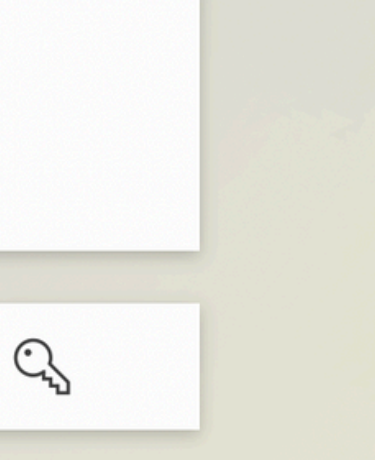

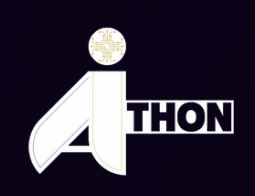

AITHON

## الخطوة (3)

|                                                                          | تسجيل الدخول                       |   |
|--------------------------------------------------------------------------|------------------------------------|---|
| اعد كتابتة ايميلك الجامعي، وكلمة<br>السر الخاصة بوابة التعليم الالكتروني | someone@example.com<br>کلمة المرور | 6 |
| ثم انتقل للخطوة التاليه                                                  | تسجيل الدخول                       |   |
|                                                                          |                                    |   |
|                                                                          |                                    |   |
|                                                                          |                                    |   |
|                                                                          | Microsoft <b>Help</b> 2018 ©       |   |

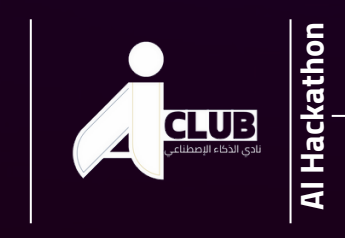

جامعة نجران NAJRÁN UNIVERSITY عمادة شؤون الطلاب

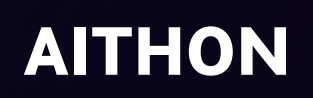

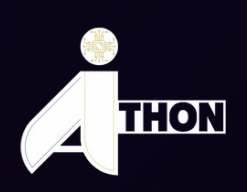

## الخطوة (4)

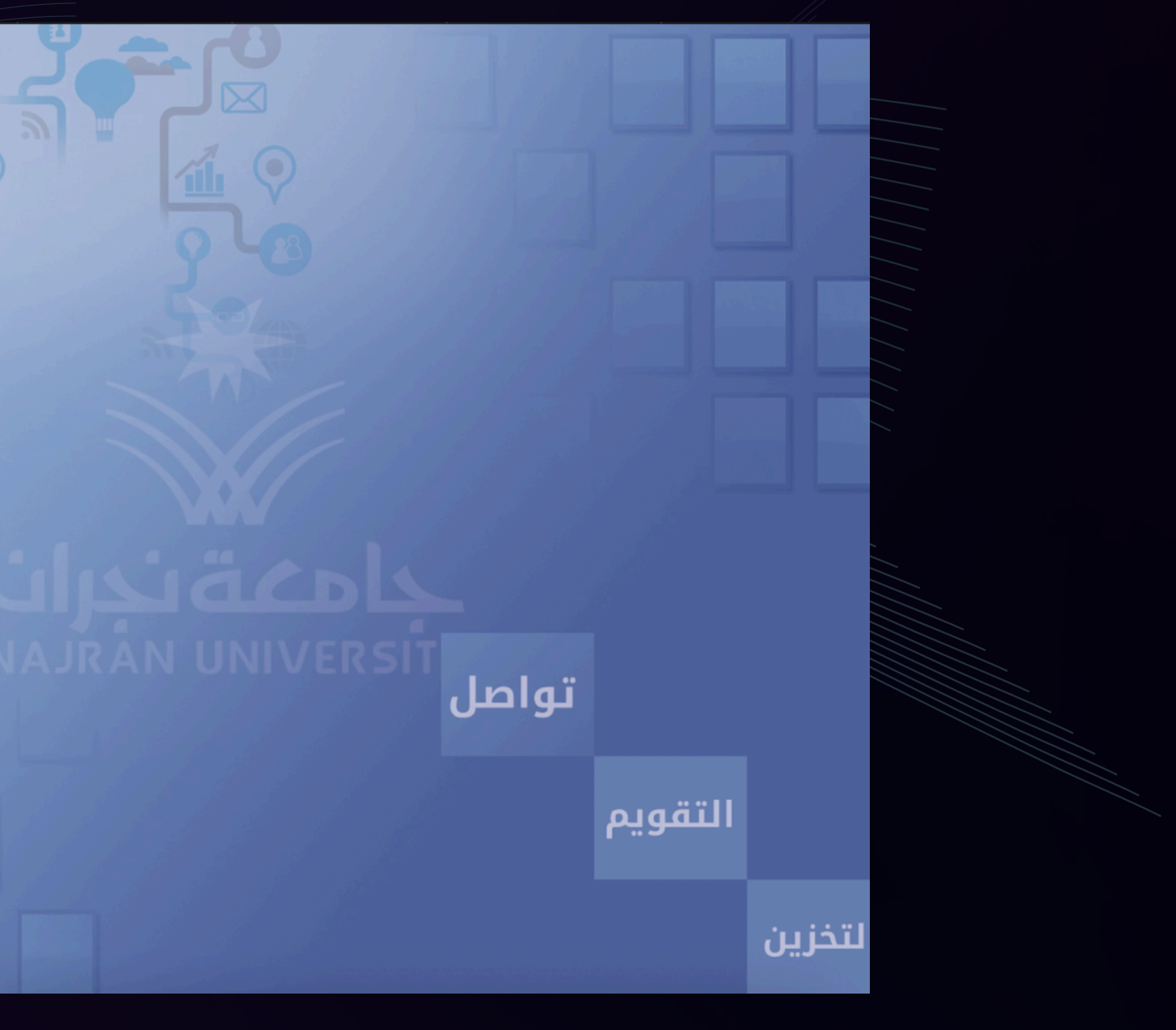

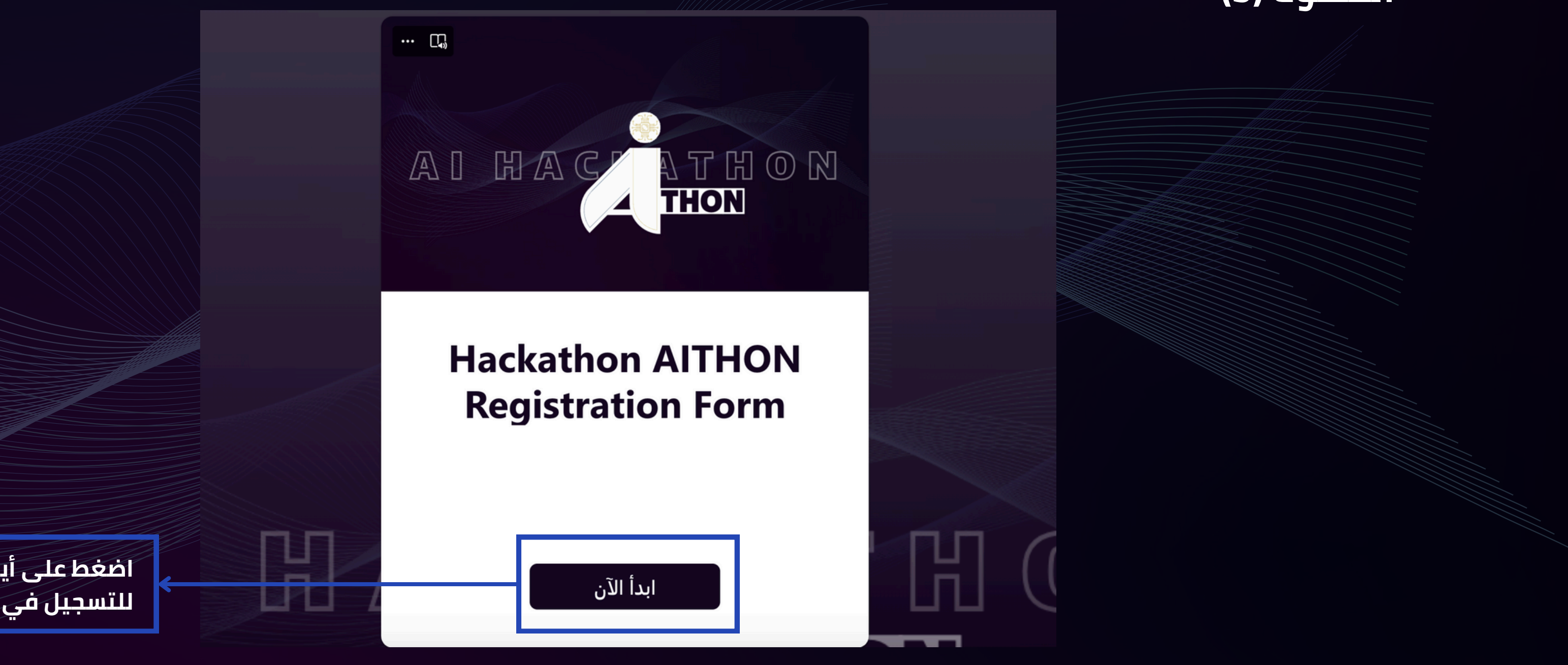

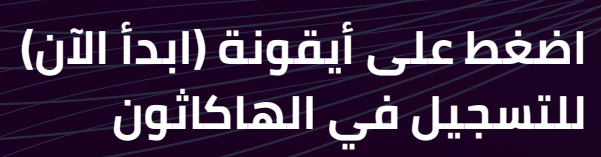

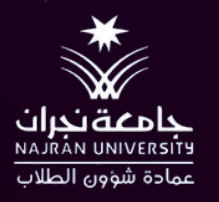

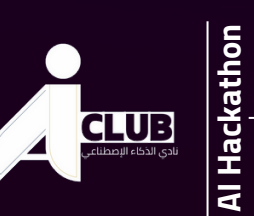

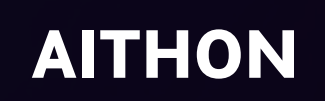

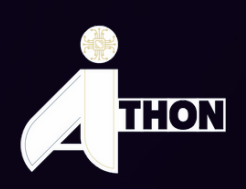

#### الخطوة (5)

| Hackathon AITHON Reg                                                |   |
|---------------------------------------------------------------------|---|
| (,)                                                                 |   |
| . عند إرسال هذا النموذج، سوف يرى المالك اسمك<br>روني.               |   |
| لیتم ادخال بیانات رئیس الفریق In this section, the team<br>leader's |   |
| ي - Full Name -                                                     |   |
|                                                                     |   |
|                                                                     |   |
| إقامة - ID Number : ا                                               |   |
| لقيمة رقماً                                                         |   |
|                                                                     | J |
| ي -University number 🗤 🖉                                            |   |
| لقيمه رقما                                                          |   |
|                                                                     |   |

في هذا القسم, سيتم ادخال بيانات رئيس الفريق

قم باستكمال البيانات المطلوبة (اسم المستخدم – البريد الإكتروني – رقم الجوال)، وتأكد من صحتها أكثر من مرة, حيث سيتم اعتماد تلك البيانات وسيتم التواصل معك عن طريقها

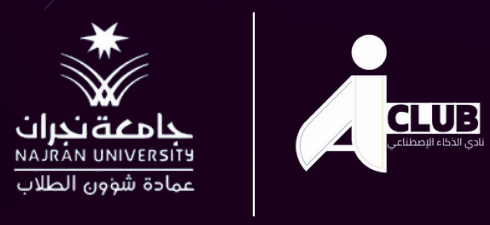

Al Hackathon

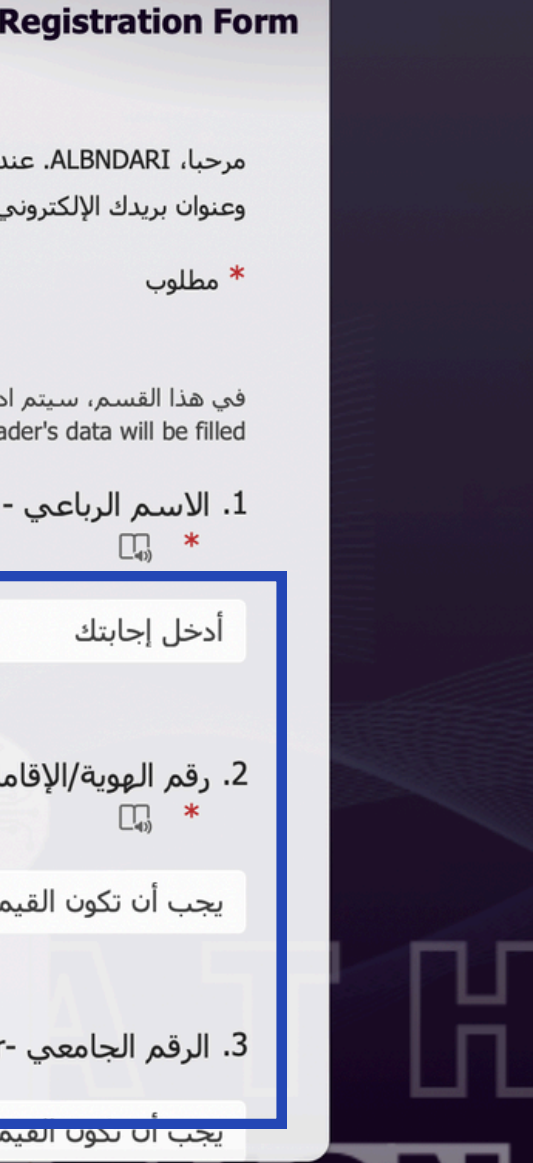

#### الخطوة (6)

THON

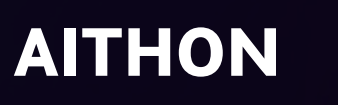

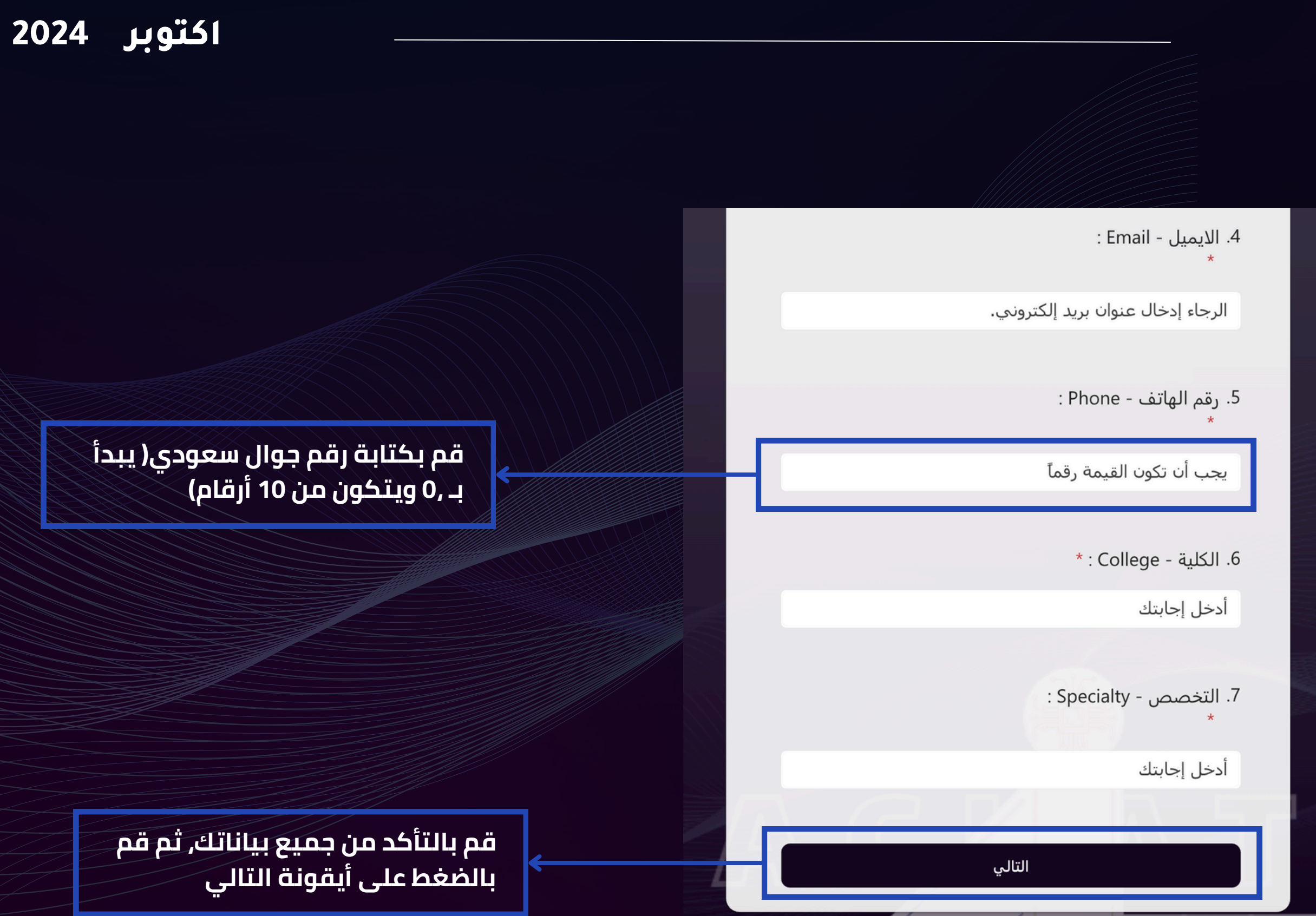

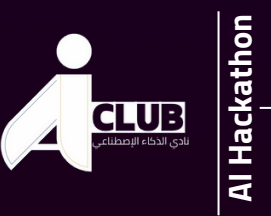

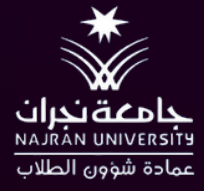

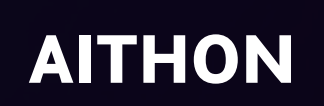

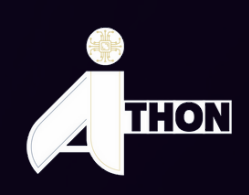

## الخطوة (7)

## Hackathon AITHON Registration Form ... \* مطلوب في هذا القسم، سيتم إدخال البيانات الخاصة بالفكرة التي سيتم المشاركة بها في الهاكاثون. In this section, you will fill data about the idea with which you will participate in the Hackathon 8. المسار - Track : 🔵 مسار استدامة الحرم الجامعي الذكي 🔵 التحسين الذكي لتجربة الطالب 🔵 الرعاية الصحية الرقمية في المستشفيات الجامعية 9. عنوان الفكرة - Idea title : \* أدخل إجابتك

10. وصف مختصر للفكرة لا يتجاوز 500 حرف A brief : description, not exceeding 500 characters

قم باختيار أحد المسارات المتاحة حسب الفكرة والحل المبتكر لفريقك. علَما أنه لا يمكن أبَّدا تغيير المسار بعد التسجيل أو حتى بعد القبول

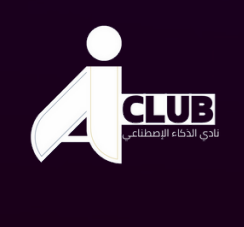

Al Hackathon

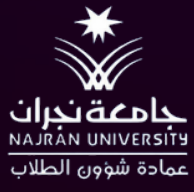

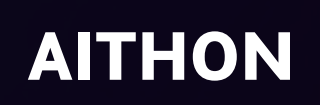

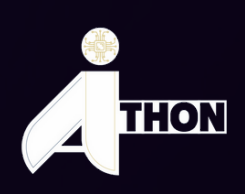

## الخطوة (8)

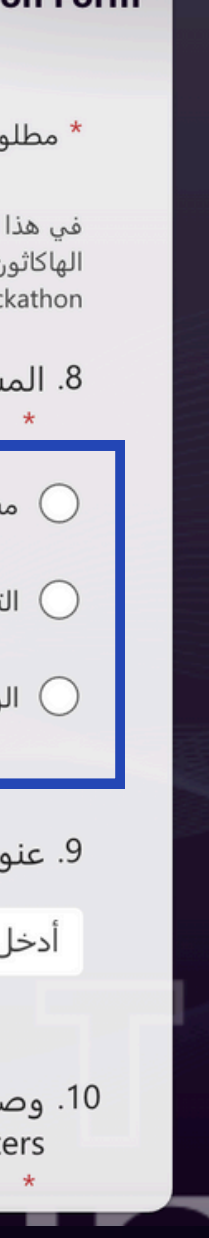

9. عنوان الفكرة - Idea title : \*

أدخل إجابتك

10. وصف مختصر للفكرة لا يتجاوز 500 حرف A brief description, not exceeding 500 characters

أدخل إجابتك

11. تحميل ملف PDF يصف الفكرة : المشكلة – الحل – وصف للحل :Download a PDF file describing the idea problem - solution - description of the solution (سؤال غير مجهول آ)

不 تحميل ملف

أقصى حد مسموح به لعدد الملفات: 1 أقصى حد مسموح به لحجم الملف الواحد: 10MB أنواع الملفات المسموح بها: PDF

قم بكتابة وصف مفصل عن الفكرة ويفضل أن يتضمن الوصف(شرح المشكلة التي يعمل الفريق على حلها مع شرح مفصل للحل وكيف سيتم توظيف تقنيات الذكاء االصطناعي في الحل), لا تقم باختصار الفكرة, ولا تقم بكتابة جميع التفاصيل الالحقة ألوانها, اكتب وصف مفصل بشكل عام

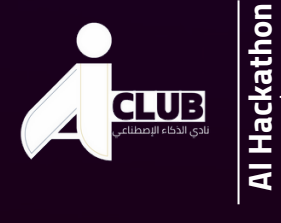

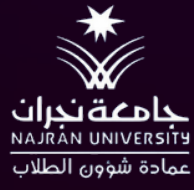

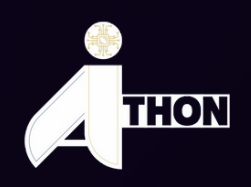

#### AITHON

#### الخطوة (9)

اسم المشروع الذي يعمل عليه الفريق

قم بإرفاق ملف لشرح الفكرة كعرض تقديمي ثم قم برفعه بصيغة PDF بعد الانتهاء منه ولابد أن يكون اسم الملف بنفس عنوان الفكرة, , يمكنك تصميم العرض والملف الخاص بك بالتصميم الذي تراه مناسب أنت وفريق

11. تحميل ملف PDF يصف الفكرة : المشكلة – الحل – وصف للحل :Download a PDF file describing the idea problem - solution - description of the solution (سؤال غير مجهول آ)

#### 不 تحميل ملف

أقصى حد مسموح به لعدد الملفات: 1 أقصى حد مسموح به لحجم الملف الواحد: 10MB أنواع الملفات المسموح بها: PDF

#### 12. عدد أعضاء الفريق المشارك (من 3 الى 5) Number of (from 3 to 5) : team members (from 3 to

3 () 4 () 5 () رجوع

هنا قم باختيار عدد أعضاء الفريق وهم إلزامي من 3-5 ويشمل قائد الفريق و أعضاء

قم بالتأكد من جميع بياناتك, ثم قم بالضغط على أيقونة التالي

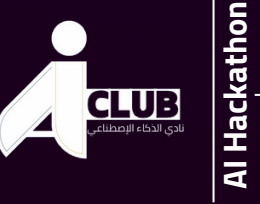

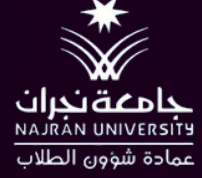

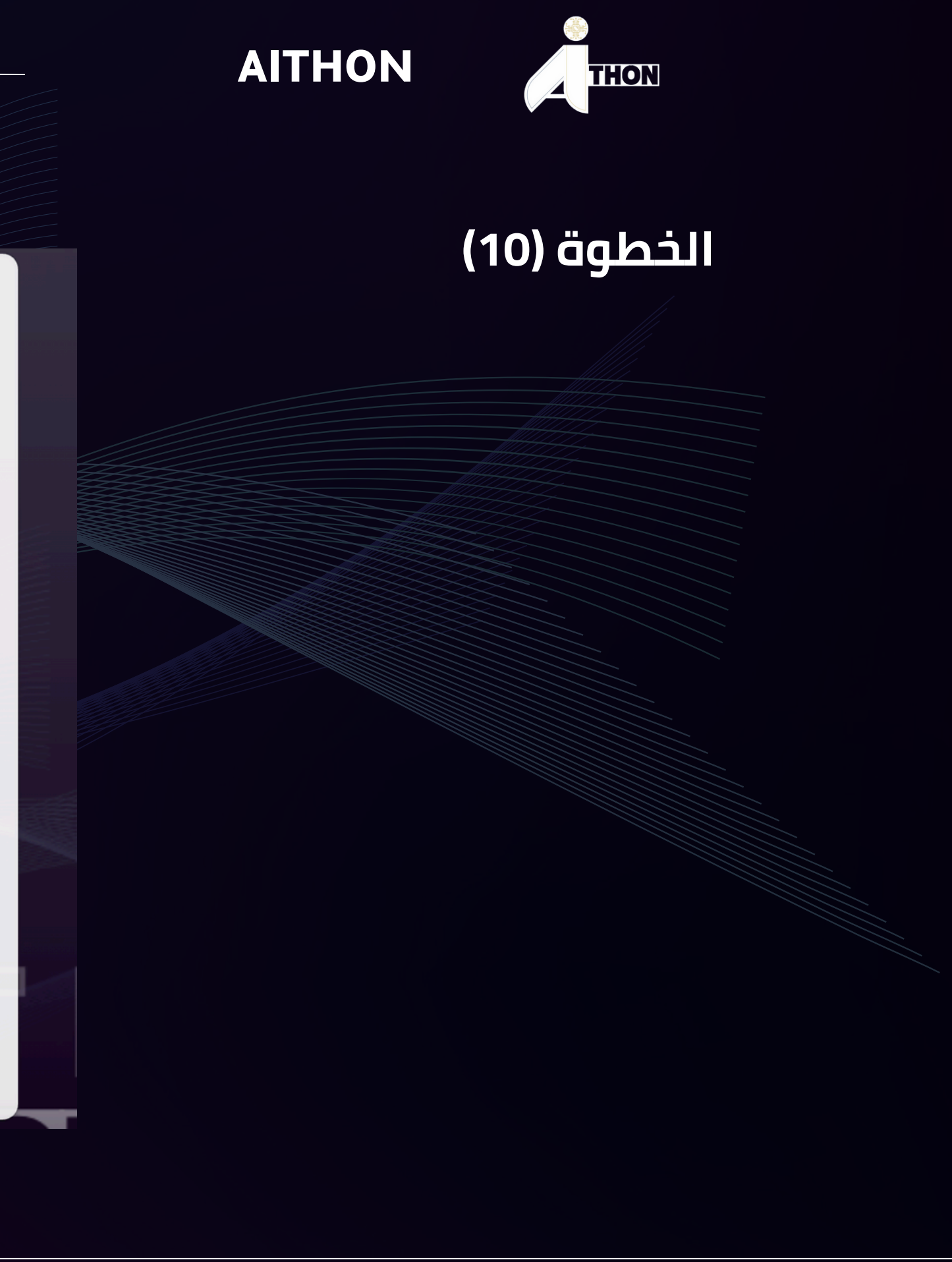

| Hackathon AITHON Registration For                                                                                                    |
|----------------------------------------------------------------------------------------------------|
| ••<br>* مطلوب                                                                                                    |
| في هذا القسم، سيتم إدخال بيانات المتسابق الثاني في الفريق. In this section,<br>you will fill the data of the 2nd contestant in the team |
| 13. الاسم الرباعي للمتسابق الثاني - Full name of the 2nd<br>contestant :<br>*                                                           |
| أدخل إجابتك                                                                                                    |
| 14. رقم الهوية/الإقامة للمتسابق الثاني - ID number of the<br>2nd contestant : *                                                         |
| يجب أن تكون القيمة رقماً                                                                                                    |
|                                                                                                    |
| 15. الرقم الجامعي -University number *                                                                                                  |
| يجب أن تكون القيمة رقماً                                                                                                    |
|                                                                                                    |

أسماء وبيانات , لكل عضو. قم بالتأكد من بيانات الأعضاء المرسلة لك, وإدخالها بشكل صحيح

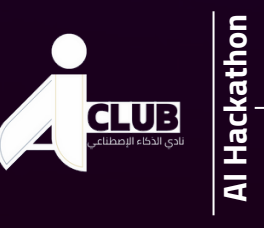

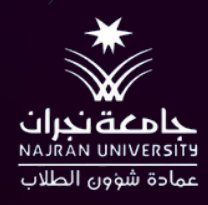

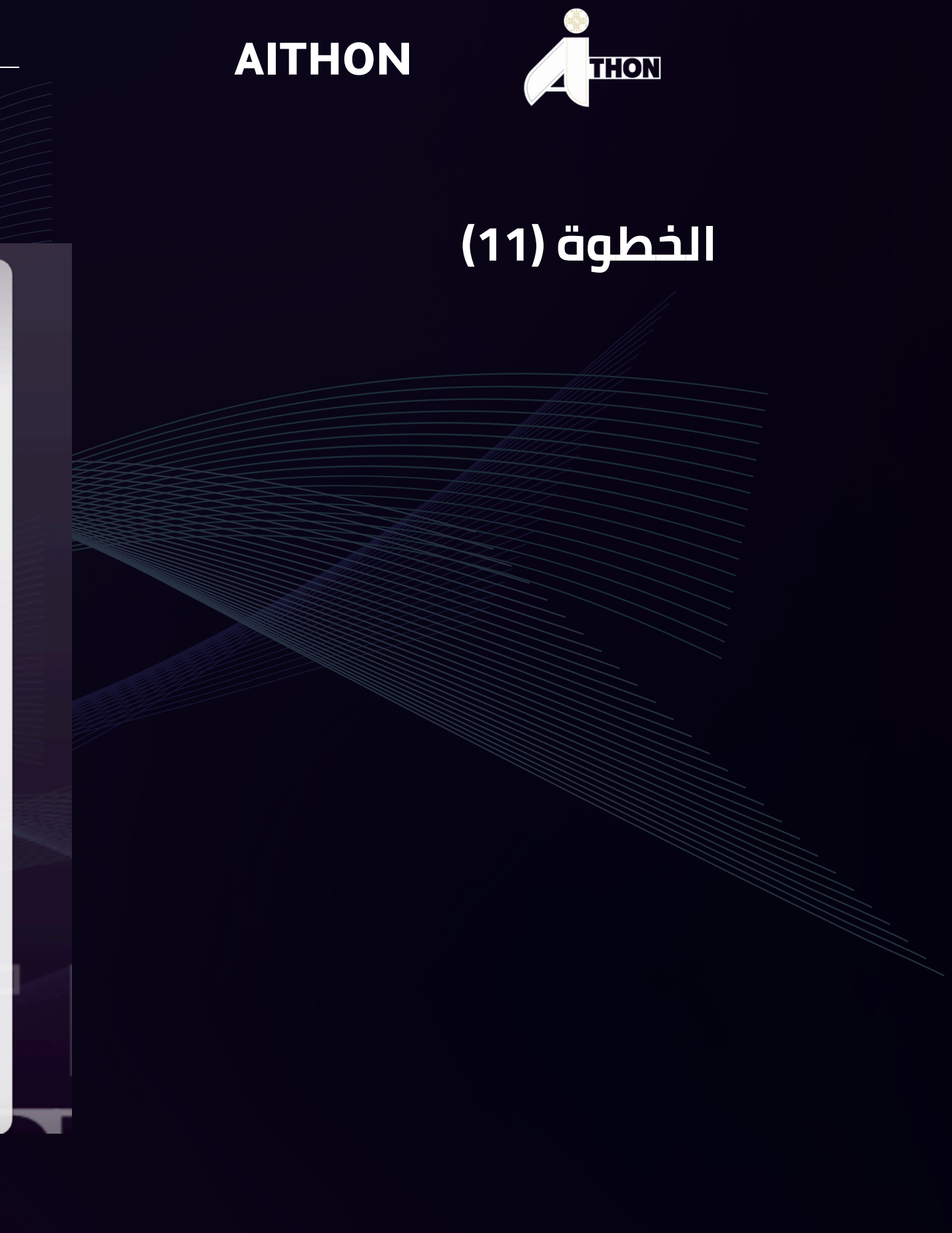

| Collogo name of the       |           |       | الكلية |      | 25  |
|---------------------------|-----------|-------|--------|------|-----|
| امس - College name of the | سابق الحا | للملل | الحلية | اسم  | .55 |
|                           | . 1       | Ende  | ontor  | tont |     |
|                           |           | Sha c | ontes  | lant |     |

أدخل إجابتك

36. التخصص للمتسابق الخامس - Specialty for the 5th : contestant

أدخل إجابتك

37. هل الفريق سوف يكون جاهزاً بنسخة تجريبية يوم الهاكاثون لعرضها أمام لجنة التحكيم؟ Will the team be ready with a demo version (Prototype) on the day of the Hackathon? :

إرسال

🔘 نعم

🔾 لا

رجوع

قم بالضغط على أيقونة ارسال لاستكمال التسجيل

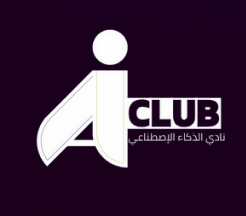

Al Hackathon

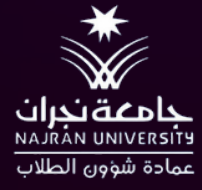

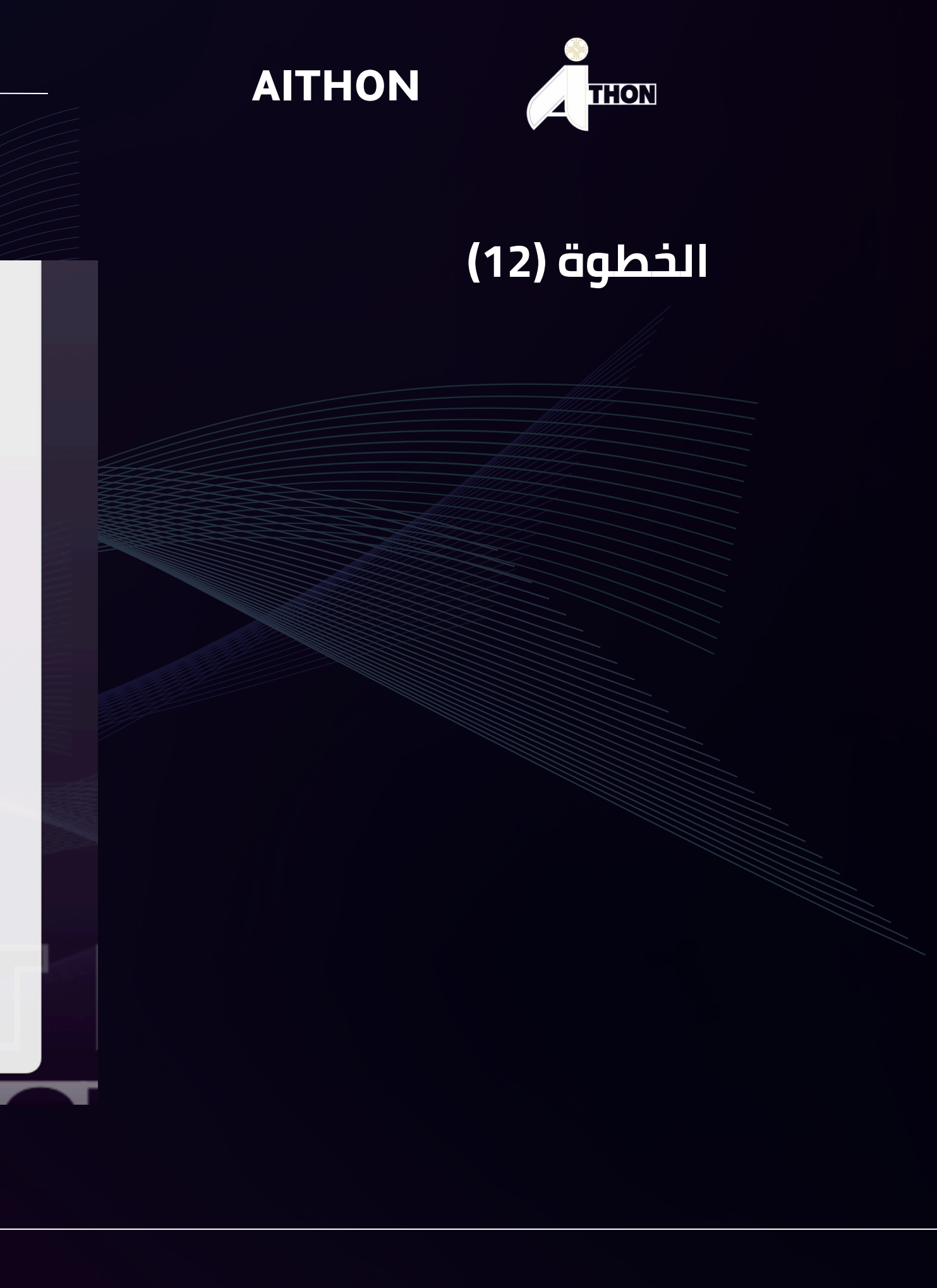

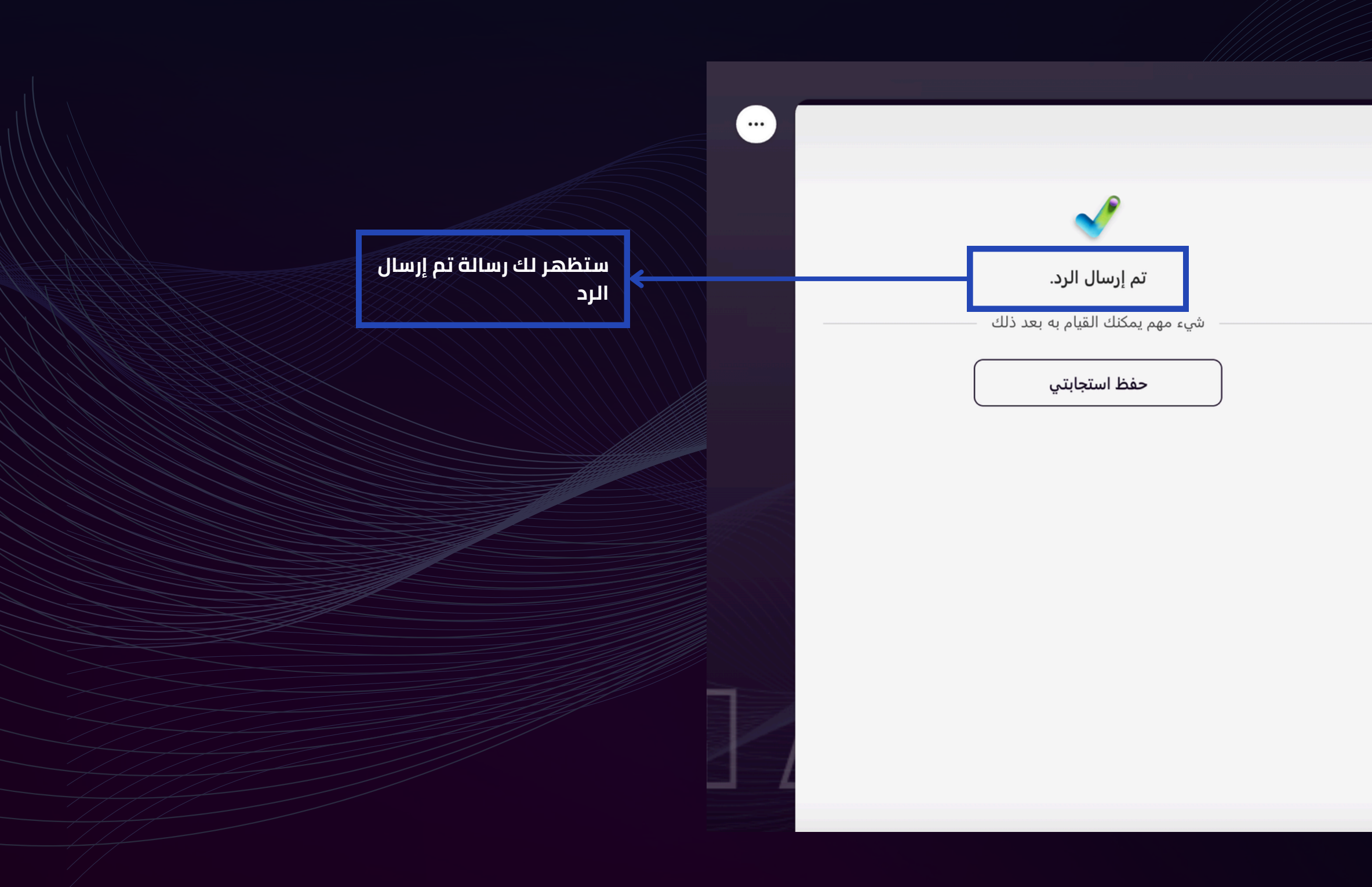

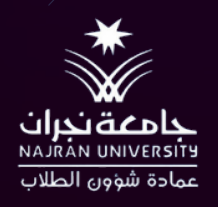

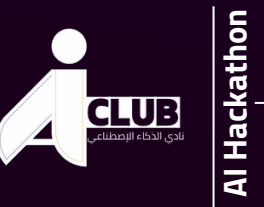

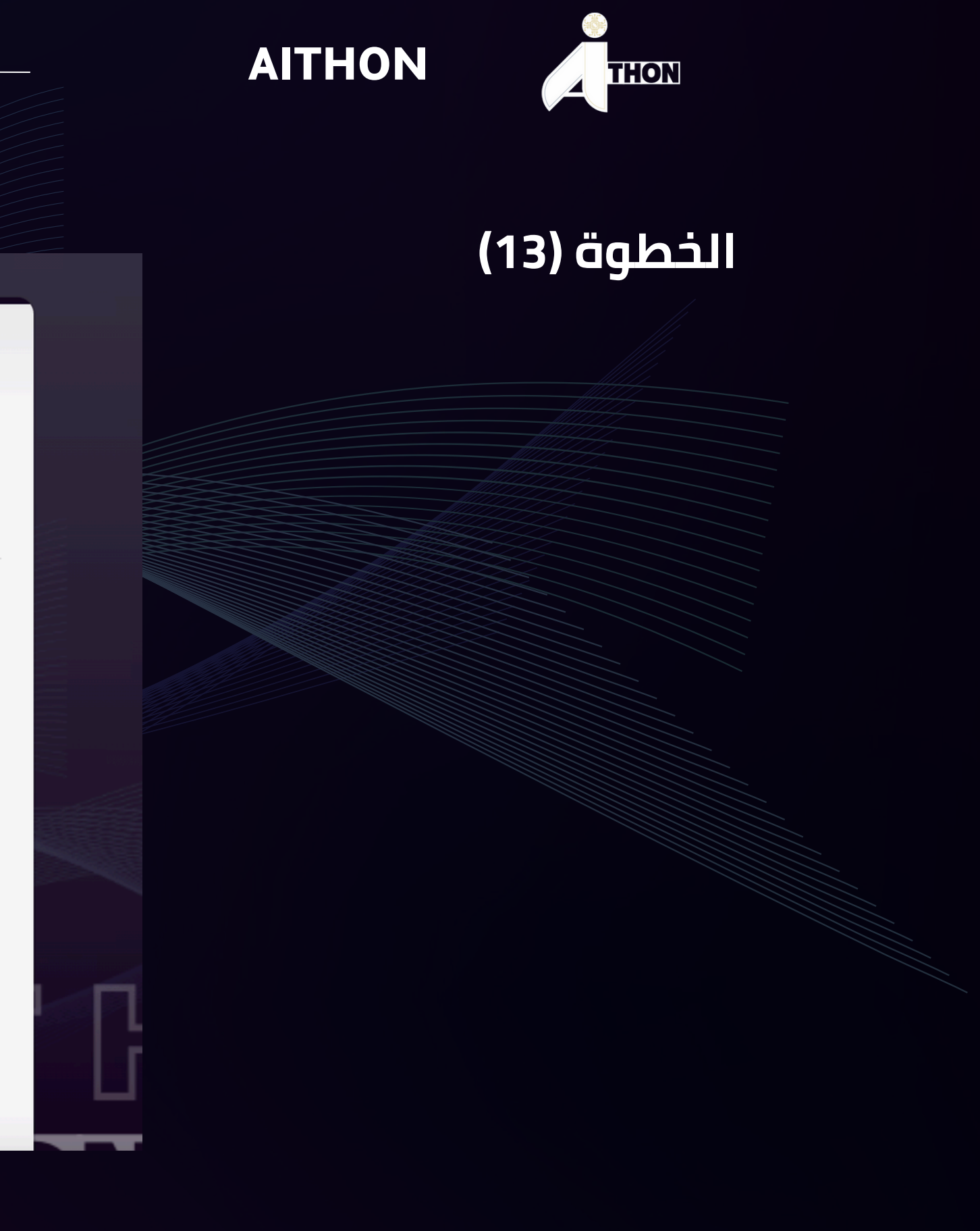

● في حال أراد قائد الفريق تعديل أعضاء الفريق (حذف/إضافة/تعديل بيانتهم) لابد من التواصل معنا عبر البريد اإللكتروني لعمل تلك التعديلات, مع كتابة جميع بيانات الفريق الذي يرغب بتعديله, والتعديلات المطلوبة بشكل واضح.

لا يسمح بالتعديل على الفكرة بما في ذلك (المسار – الوصف – الملف التعريفي ) بعد التسجيل.

يمكن التعديل والتطوير على الفكرة لاحقًا بعد القبول, ولا يسمح بتغيير المسار.

• سيتم اعتماد البيانات المكتوبة (الاسم والبريد الاكتروني) لجميع أعضاء الفريق في التواصل طوال فترة الهاكاثون, لذلك يجب على قائد الفريق التأكد من إدخال جميع البيانات بشكل صحيح, وبيانات الأعضاء يجب إدخالها بعد الرجوع الأعضاء وطلب بياناتهم .

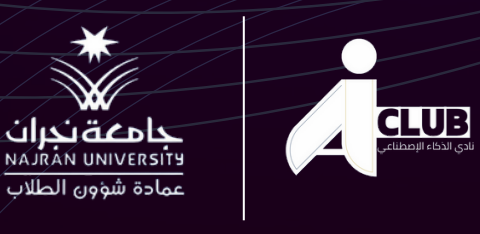

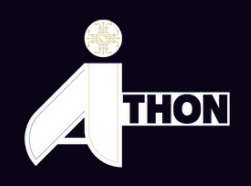

#### ملاحظات هامة جداً بعد التسجيل :

# 

# ≫@AICLUB\_NU ≥aiclubnu@gmail.com

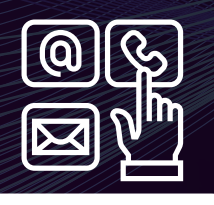

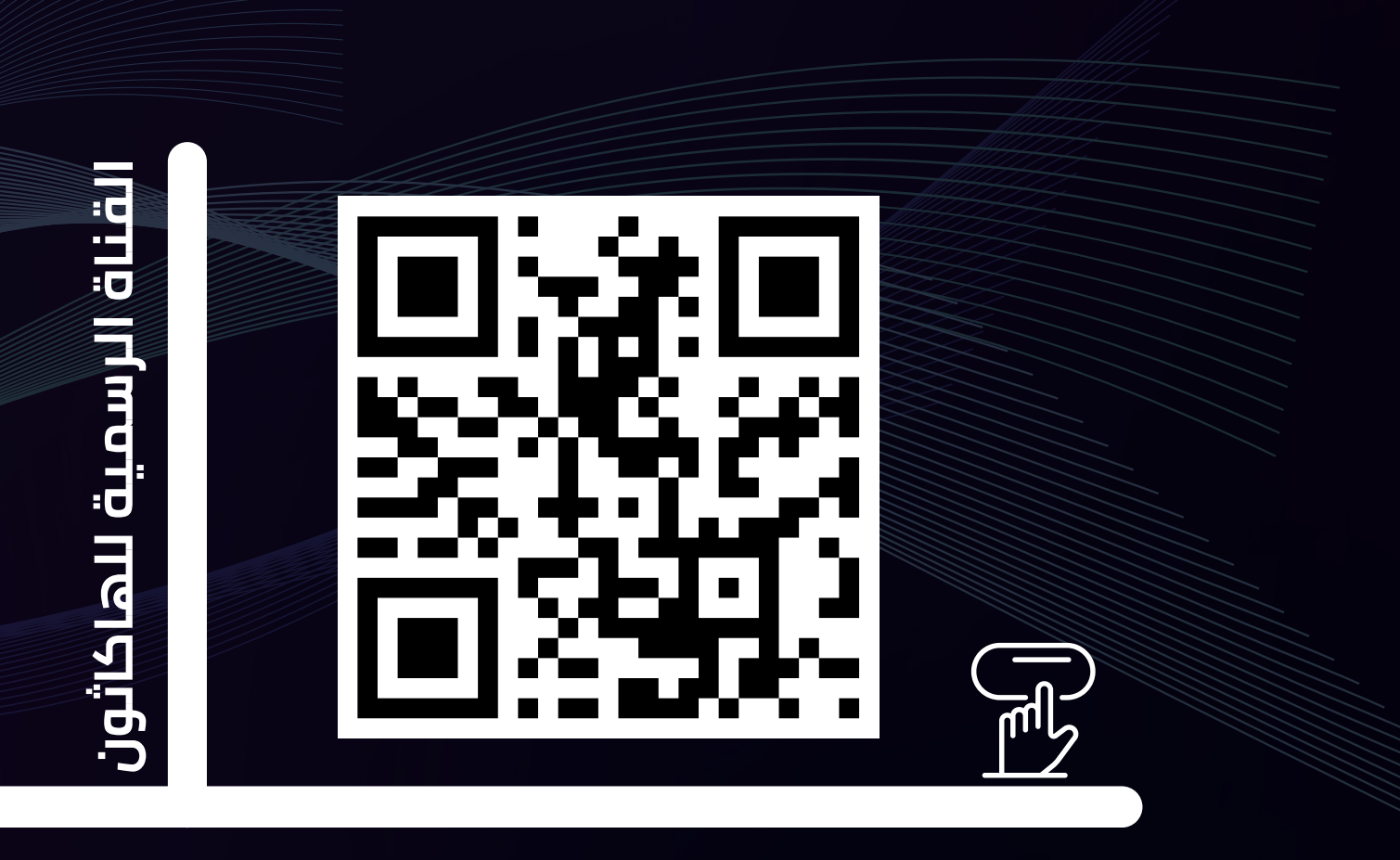

# ش کڑا لکم!

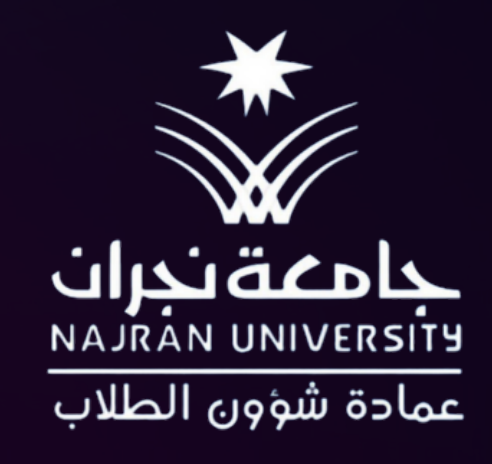

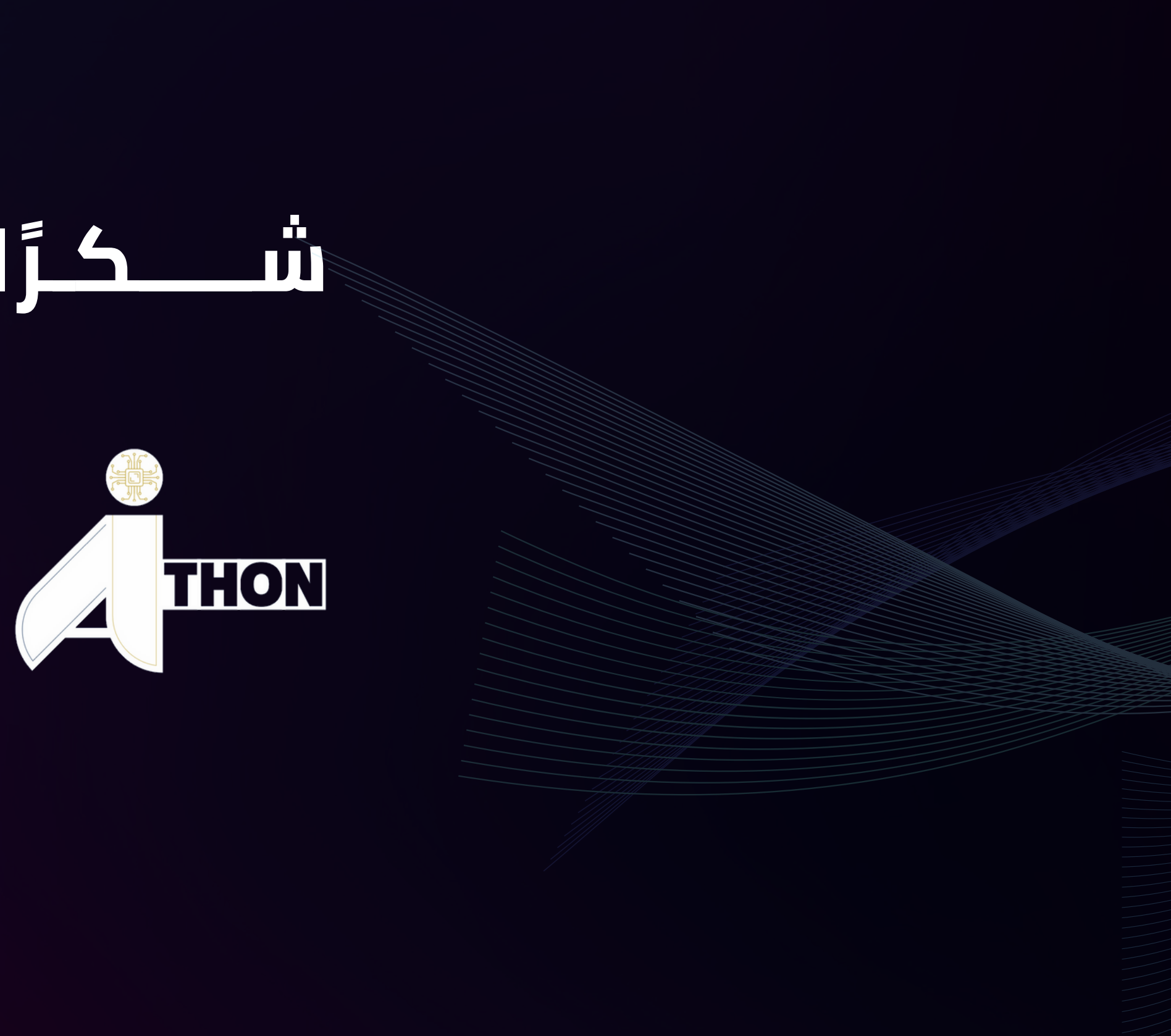

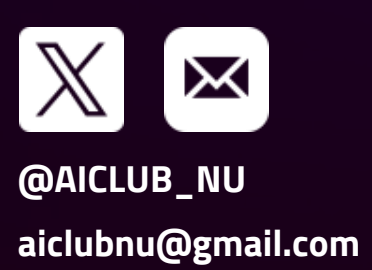